## **REFERENCE GUIDE: ASSIGN AN EXPENSE DELEGATE**

## The purpose of this document is to guide UTRGV users to accurately assign an expense delegate in the iTravel+ application.

Effective April 18, 2022, all mileage expenses submitted for reimbursement after 60 days from the transaction date will be subject to applicable federal and state tax withholdings, and IRS reporting requirements.

- 1. Log into my.utrgv.edu using your UTRGV credentials.
- 2. Select the iTravel+ application

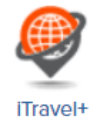

The University of Texas RioGrande Valley

Accounts Payable

3. From the Profile drop-down, select Profile Settings.

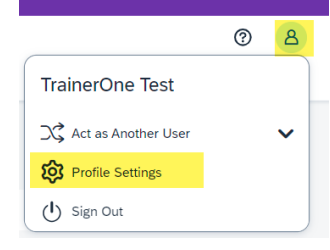

4. Select the Expense Delegate from the Expense Settings Menu.

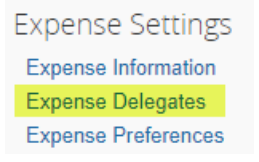

5. Click Add to locate the delegate on the search field.

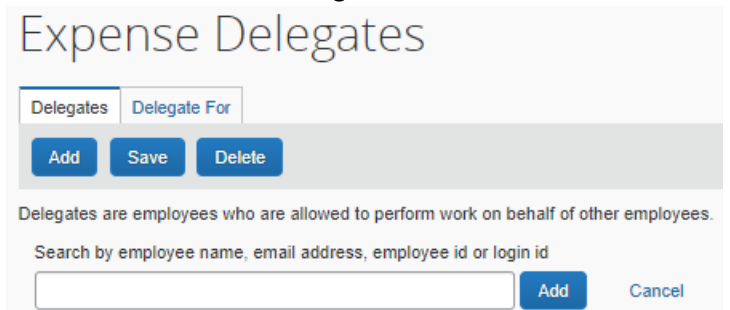

6. Select the Can Prepare, Can Submit Reports, Can View Receipts and Receive Emails options and Save.

| Add Save Delete                                                                                                    |                |                          |                        |                      |                      |                    |                |                          |                             |                    |
|----------------------------------------------------------------------------------------------------|----------------|--------------------------|------------------------|----------------------|----------------------|--------------------|----------------|--------------------------|-----------------------------|--------------------|
| Delegates are employees who are allowed to perform work on behalf of other employees.                                               |                |                          |                        |                      |                      |                    |                |                          |                             |                    |
| Expense and Request share delegates. By assigning permissions to a delegate, you are assigning permissions for Expense and Request. |                |                          |                        |                      |                      |                    |                |                          |                             |                    |
|                                                                                                    |                | 0                        |                        |                      |                      |                    |                |                          |                             | Dessions           |
|                                                                                                    | Con            | Can                      | Can Cubmit             | Can Minu             | Can Has              | Dessives           | Con            | Con Approvo              | Can Drawiew                 | Approval           |
| Name                                                                                                    | Can<br>Prepare | Can<br>Submit<br>Reports | Can Submit<br>Requests | Can View<br>Receipts | Can Use<br>Reporting | Receives<br>Emails | Can<br>Approve | Can Approve<br>Temporary | Can Preview<br>For Approver | Approval<br>Emails |
| Name  Test, TrainerOne  UTDOV TEST                                                                                                  | Can<br>Prepare | Can<br>Submit<br>Reports | Can Submit<br>Requests | Can View<br>Receipts | Can Use<br>Reporting | Receives<br>Emails | Can<br>Approve | Can Approve<br>Temporary | Can Preview<br>For Approver | Approval<br>Emails |
| Name Test, TrainerOne UTRGV-TEST- MAILBOX@UTRGV.EDU                                                                                 | Can<br>Prepare | Can<br>Submit<br>Reports | Can Submit<br>Requests | Can View<br>Receipts | Can Use<br>Reporting | Receives<br>Emails | Can<br>Approve | Can Approve<br>Temporary | Can Preview<br>For Approver | Approval<br>Emails |